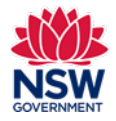

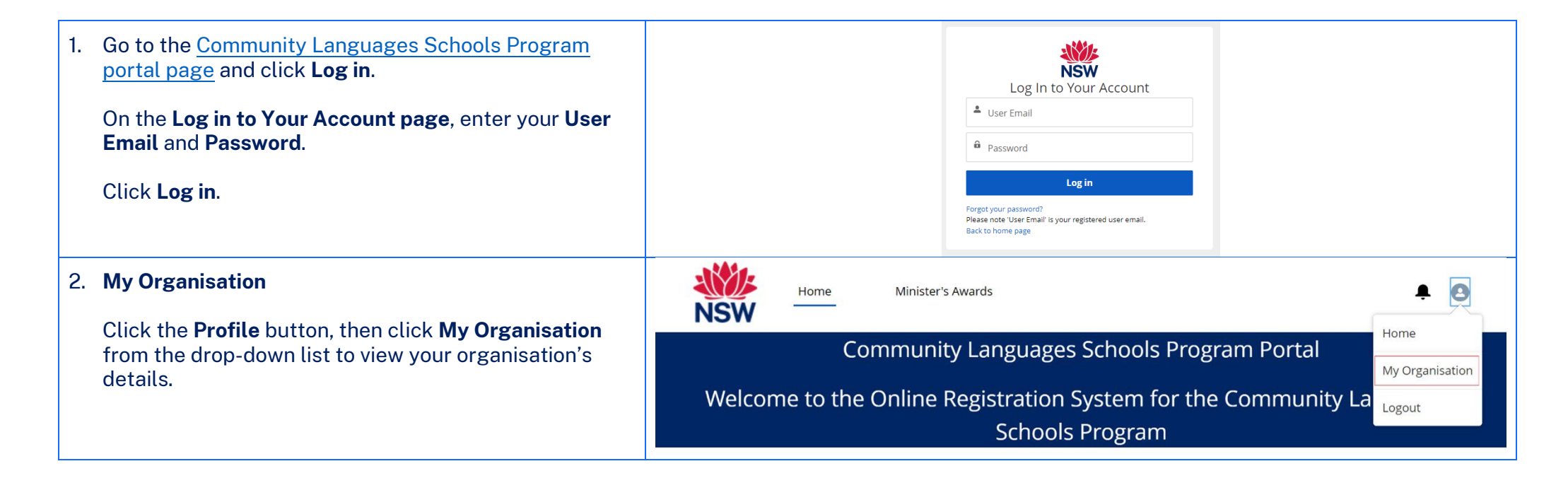

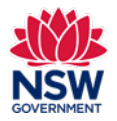

## Community Languages Schools Program Portal Upload documents

## **User guide**

## 3. Documents section

In this section you can **Upload**, **Download All Files** and **Filter**. You can also click on each column heading to filter.

**Upload** – to upload your saved files from your device, click on the **arrow up icon** to select the file from your device or by dragging and dropping the file to the **drop files** field.

**Download All Files** – to download files to your device. Click on the **arrow down icon** to download files saved in the portal to your device.

**Filter** – Click on the **funnel icon** to filter your documents by **Title**.

Documents must be in one of the following file types; jpg, jpeg, png, doc, docx, pdf.

The file name should be limited to **30** characters and include the **name of the document** and the **year** e.g., *Per Capita Acquittal 2024*.

If you wish to remove a document that you have uploaded to the Upload Documents section incorrectly, please contact the Community Languages Schools Program.

| ails                  | Community Language School Locatio                                                   | n(s) Committee Members Teachers                                                                                                    | Documents                                                                                                    |             |
|-----------------------|-------------------------------------------------------------------------------------|----------------------------------------------------------------------------------------------------|----------------------------------------------------------------------------------------------------|-------------|
| item                  | Documents                                                                           |                                                                                                    | 1 L V                                                                                                    | Y           |
|                       | Document Type                                                                       | ✓ Title ✓                                                                                                    | Created Date V                                                                                                    |             |
|                       |                                                                                     |                                                                                                    |                                                                                                    |             |
| 2                     |                                                                                     | (Community Users) CLSP QRG 03 R                                                                                                    | 14 February 2024 at 10:55 am                                                                                                    | Ţ           |
| 2                     |                                                                                     | (Community Users) CLSP QRG 03 R<br>Certificate of Participation 2023 - Sy                                                                                                    | 14 February 2024 at 10:55 am<br>10 November 2023 at 03:15 pm                                                                                                    | •           |
| 2<br>3<br>4           | Other                                                                               | (Community Users) CLSP QRG 03 R<br>Certificate of Participation 2023 - Sy<br>Verify Working with Children Check                                                                                             | 14 February 2024 at 10:55 am<br>10 November 2023 at 03:15 pm<br>27 April 2023 at 08:06 pm                                                                               | •           |
| 2<br>3<br>4<br>5      | Cther Other                                                                         | (Community Users) CLSP QRG 03 R<br>Certificate of Participation 2023 - Sy<br>Verify Working with Children Check<br>Annual_Assurance_of_Provider_2023                                                        | 14 February 2024 at 10:55 am         10 November 2023 at 03:15 pm         27 April 2023 at 08:06 pm         27 April 2023 at 08:05 pm                                   | •<br>•<br>• |
| 2<br>3<br>4<br>5<br>6 | <ul> <li>Other</li> <li>Other</li> <li>Workers Compensation Certificate/</li> </ul> | (Community Users) CLSP QRG 03 R         Certificate of Participation 2023 - Sy         Verify Working with Children Check         Annual_Assurance_of_Provider_2023         iCare Workers Compensation 2023 | 14 February 2024 at 10:55 am         10 November 2023 at 03:15 pm         27 April 2023 at 08:06 pm         27 April 2023 at 08:05 pm         29 March 2023 at 02:25 pm |             |